#### ИННОВАЦИОННАЯ ОБРАЗОВАТЕЛЬНАЯ ПРОГРАММА

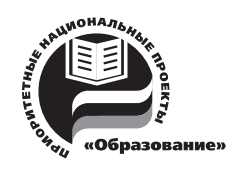

Проект 2: индивидуальная траектория обучения и качество образования Цель: ориентированное на требования рынка образовательных услуг улучшение качества подготовки и переподготовки специалистов

Федеральное агентство по образованию Государственное образовательное учреждение высшего профессионального образования Владимирский государственный университет Кафедра вычислительной техники

# ТЕСТОПРИГОДНОЕ ПРОЕКТИРОВАНИЕ ИС И ЭЛЕКТРОННЫХ УСТРОЙСТВ

МЕТОДИЧЕСКИЕ УКАЗАНИЯ К ЛАБОРАТОРНЫМ РАБОТАМ

Составитель С.Г. МОСИН

Владимир 2009

УДК 681.3 (621.3) ББК 32.97 Т36

Рецензент

Доктор технических наук, профессор зав. кафедрой конструирования и технологии радиоэлектронных средств Владимирского государственного университета *В. П. Крылов* 

Печатается по решению редакционного совета Владимирского государственного университета

Тестопригодное проектирование ИС и электронных устройств : T36 метод. указания к лаб. работам / Владим. гос. ун-т ; сост.: С. Г. Мосин. Владимир : Изд-во Владим. гос. ун-та, 2009. – 36 с.

Содержат методические разработки и материалы для проведения лабораторного практикума по дисциплине «Тестопригодное проектирование ИС и электронных устройств». В ходе лабораторных работ изучается влияние катастрофических и параметрических неисправностей на работу аналоговых электронных схем, анализируется тестопригодность, исследуется чувствительность выходных откликов схемы при отклонении параметров ее внутренних компонентов.

Предназначены для бакалавров и магистрантов, обучающихся по направлению 230100 – информатика и вычислительная техника.

Ил. 33. Библиогр.: 3 назв.

УДК 681.3 (621.3) ББК 32.97

#### ВВЕДЕНИЕ

Тестирование занимает существенное место в процессе проектирования и реализации электронных устройств. В настоящее время наблюдается тенденция увеличения стоимости тестирования на фоне снижения стоимости непосредственно производства ИМС. Высокие затраты связаны во многом с повышением сложности тестирования и необходимостью проведения тестовых мероприятий на каждом этапе процесса производства ИМС. Сокращение затрат на тестирование и, как следствие, снижение себестоимости готового продукта связывают в первую очередь с разработкой и использованием новых, высокоэффективных тестовых стратегий, которые позволили бы упростить процесс тестирования.

Предлагаемый курс лабораторных работ направлен на исследование поведения аналоговых схем и изучение степени влияния различных типов неисправностей (параметрических и катастрофических) на их работоспособность; исследование тестопригодности различных реализаций аналоговых схем; применение анализа чувствительности для выбора тестовых узлов и входных тестовых воздействий.

Выполнение лабораторных работ осуществляется с помощью специализированного пакета моделирования аналоговых схем *TeDiAC*, реализованного в пакете математических расчетов *Matlab*.

#### Лабораторная работа № 1

# МОДЕЛИРОВАНИЕ РАБОТЫ АНАЛОГОВОЙ СХЕМЫ В НОМИНАЛЬНОМ РЕЖИМЕ

**1 Цель работы.** Исследовать поведение аналоговых схем в статическом режиме, частотной и временной областях при номинальных значениях внутренних компонентов и с учетом допустимых разбросов.

#### 2 Описание аналоговой схемы

Из рабочего окна пакета математических расчетов *MATLAB* запустить приложение *editor*, экранная форма которого представлена на рис. 1.1. Для работы с описаниями схемы используют пункт меню **File**.

| 🧈 editor                                                                                                    |                    |                       |
|----------------------------------------------------------------------------------------------------|--------------------|-----------------------|
| File Analysis Fault Testab                                                                                          | pility Sensitivity |                       |
| Components<br>R C L R<br>D Q I V<br>Cancel                                                                          | E<br>V             | Circuit Description   |
| Connection & value –<br>Enter node 1<br>Enter node 2<br>Enter node 3<br>Enter node 4<br>Enter value<br>Choose Model | Factor             | String<br>Edit Delete |
|                                                                                                    |                    | Save Save As Close    |

Рисунок 1.1. Экранная форма модуля File

Из данного пункта меню возможно:

- 1) открытие схемы (File -> Open),
- 2) создание схемы (File -> Create).
- 3) сохранение схемы,

4) изменять параметры ранее сохраненной схемы.

#### 2.1 Создание схемы (File -> Create)

Рабочее окно состоит из трех областей:

• Первая область – Components отвечает за выбор элемента для новой схемы. Активизация данной области происходит при выборе вклад-ки File -> Create.

В качестве элемента схемы можно выбрать:

- 1. R-резистор,
- 2. С конденсатор,
- 3. L индуктивность,
- 4. Е источник напряжения управляемый напряжением,
- 5. D-диод,
- 6. Q-биполярный транзистор,
- 7. І независимый источник тока,
- 8. V независимый источник напряжения.

При нажатии любого элемента появляется поле Enter ID – ввод идентификатора, который может быть представлен цифрой или символом (рис. 1.2)

| Г | Compo | onents |   |           |          |
|---|-------|--------|---|-----------|----------|
|   | R     | С      | L | E         | Entor ID |
|   | D     | Q      | - | $^{\vee}$ |          |
|   | Ca    | ancel  |   |           |          |

Рисунок 1.2. Панель выбора компонентов

Кнопка Cancel позволяет изменять текущий выбранный элемент.

• Вторая область – Connection & Value. В данной области указываются узлы подключения компонента в схеме, номинальное значение и величину допустимого разброса параметра. Чтобы зафиксировать значения в поле Circuit Description необходимо повторно нажать активный элемент в области *Components* 

Для различных компонентов схемы поле *Connection&Value* имеет различный вид:

1) Для элементов резистор (*R*), конденсатор (*C*) и индуктивность (*L*) область *Connection&Value* имеет вид представленный на рис. 1.3, где *Enter node1* – первый узел подключения,

Enter node2 – второй узел подключения,

Enter dev.,% – величина допуска,

Enter value – наминал.

|   | <ul> <li>Connection &amp; value</li> </ul> |         |                             |
|---|--------------------------------------------|---------|-----------------------------|
|   |                                            |         |                             |
|   | Enter node 1                               |         |                             |
|   | Enter node 2                               |         |                             |
|   | Enter dev., %                              |         |                             |
|   | Enter node 4                               |         |                             |
|   | Enter value                                |         | Factor 💌                    |
|   | Choose Model                               | Default | Factor<br>Atto (1e-19)      |
|   |                                            |         | Femto (1e-15)               |
|   |                                            |         | Pico (1e-12)                |
|   |                                            |         | Nano (1e-9)<br>Micro (1e-6) |
| T |                                            |         | Milli (1e-3)                |
|   |                                            |         | Kilo (1e+3)                 |
|   |                                            |         | Mega (1e+6)<br> Giga (1e+9) |
|   |                                            |         | Tera (1e+12)                |

Рисунок 1.3. Поле спецификации параметров пассивных компонентов

В поле Enter value значение можно задавать числовыми константами, например, 4.7000, либо с помощью констант и символьных множителей – 4.7 Kilo(1e+3).

2) Для элемента источник напряжения управляемый напряжением (*E*) область *Connection&Value* имеет вид (рис. 1.4)

| Connection & value |          |
|--------------------|----------|
| Enter node out+    |          |
| Enter node out-    |          |
| Enter node in+     |          |
| Enter node in-     |          |
| Enter gain factor  | Factor - |
| Choose Model       | Default  |

# Рисунок 1.4. Поле спецификации параметров управляемого источника напряжения

Enter node out+, Enter node out-, Enter node in+, Enter node in- – это входные и выходные узлы подключения. Enter gain factor – коэффициент передачи.

3) Для полупроводникового диода (*D*) область *Connection&Value* имеет вид (рис. 1.5)

| Connection & value |           |
|--------------------|-----------|
| Enter anode        |           |
| Enter cathode      |           |
| Enter node 3       |           |
| Enter node 4       |           |
| Entervalue         | Factor 💌  |
| Choose Model       | Default 💽 |
|                    | Default   |
|                    | KD512A    |
|                    | KD204A    |
|                    | DTOWA     |

Рисунок 1.5. Поле спецификации параметров полупроводникового диода

Соответственно в областях *Enter anode*, *Enter cathode* – задают узлы анода и катода.

Во вкладке *Choose Model* выбирают одну из представленных моделей полупроводникового диода.

4) Для биполярного транзистора (*Q*) область *Connection&Value* имеет вид (рис. 1.6)

| <ul> <li>Connection &amp; value</li> </ul> |           |
|--------------------------------------------|-----------|
|                                            |           |
|                                            |           |
| Enter collector                            |           |
| Entorbaco                                  |           |
|                                            |           |
| Enter emitter                              |           |
| Enter node 4                               |           |
| Entervalue                                 | Factor    |
|                                            |           |
| Choose Model                               | Default 👻 |
|                                            | ,         |

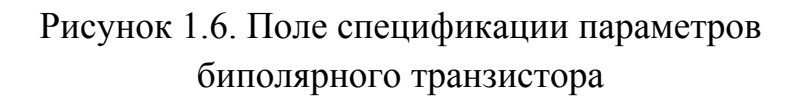

Соответственно в полях *Enter collector*, *Enter base*, *Enter emitter* задают узлы подключения коллектора, эмиттера и базы.

В поле Choose Model выбирают модель биполярного транзистора.

5) Для независимого источника тока (*I*) и независимого источника напряжения (*V*) область *Connection&Value* имеет вид (рис. 1.7)

| Connection & value |         |          |
|--------------------|---------|----------|
| Enter node +       |         |          |
| Enter node -       |         |          |
| Enter DC Value     |         | Factor 💌 |
| Enter AC Value     |         | Factor 💌 |
| Enter SIN Freq     |         | Factor 💌 |
| Choose Model       | Default | ~        |
|                    |         |          |

Рисунок 1.7. Поле спецификации параметров независимых источников тока и напряжения

Enter node+ и Enter node- – это узлы подключения; Enter DC Value – постоянная составляющая; Enter AC Value – амплитуда; Enter SIN Freg – частота синусоидального сигнала.

• Третья область **Circuit Description** (Описание схемы). В данной области представлено общее описание схемы (рис. 1.8).

| Γ | Circuit Description                                   |
|---|-------------------------------------------------------|
|   | ;<br>C4 1 2 3f 5%<br>R4 3 4 4.7k 5%<br>R5 4 5 5,0k 5% |
|   |                                                       |
|   |                                                       |
|   | _ String<br>EditDelete                                |

Рисунок 1.8. Окно отображения текстового описания схемы

При формировании схемы с использованием окна **Components** в окне **Circuit Description** будут автоматически помещаться текстовые описания для соответствующих компонентов.

Данная область содержит область *String*, которая имеет кнопки *Edit* (редактирование) и *Delete* (удаление).

При нажатии кнопки *Edit* появляется строка с необходимым для редактирования элементом (рис. 1.9). После внесения изменений в необходимых значениях необходимо повторно нажать кнопку *Edit* для внесения исправления в общее описание схемы.

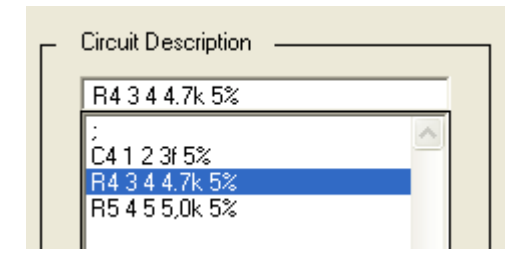

Рисунок 1.9. Редактирование описания схемы в текстовом окне

# 2.2 Открытие схемы (File-> Open)

При использовании пункта меню *File-> Open* в поле Circuit Description появляется строка, где необходимо задать имя и расширение файла с описанием аналоговой схемы (рис. 1.10).

| Г | Circuit Description |   |
|---|---------------------|---|
|   | amp.cir             |   |
|   | 2                   | 1 |
|   |                     |   |
|   |                     |   |

Рисунок 1.10. Загрузка текстового файла описания

После нажатия клавиши Enter в окне появляется описание схемы

| Rg 1 3 10k 5%<br>R1 2 4 82k 5%<br>R2 4 0 10k 5%<br>Rk 2 5 7.5k 5%                                           |  |
|----------------------------------------------------------------------------------------------------|--|
| Re 6 0 1k 5%<br>Rn 7 0 10k 5%<br>C1 3 4 0.72u 10%<br>C2 5 7 0.25u 10%<br>Ce 0 6 30u 10%<br>Q1 5 4 6 Q2T316D |  |
| Vin 101_0.01_4.5k<br>Vkk 207_0_0_                                                                           |  |

Это описание можно редактировать. Для добавления новых элементов необходимо поместить курсор в пустую строку и нажать кнопку *Edit*, таким образом, область **Components** становится активной, что позволяет включить в описание новый элемент.

В окне **Circuit Description** описание данного элемента помещается в конец списка.

#### 2.3 Сохранение схемы

После описания схемы ее можно просто сохранить *Save* или сохранить как *Save as*...

При нажатии кнопки *Save* или *Save* as... появляется строка в области *Circuit Description*, где необходимо вписать имя файла и расширение (рис. 1. 11)

| Г       | Circuit Description                                                                                                    |
|---------|----------------------------------------------------------------------------------------------------|
|         | schema1.cir                                                                                                    |
|         | ; amp.cir<br>Rg 1 3 10k 5%<br>R1 2 4 82k 5%<br>R2 4 0 10k 5%<br>Rk 2 5 7.5k 5%<br>Re 6 0 1k 5%<br>E 6 0 1k 5%<br>C1 3 4 0.72u 10%<br>C2 5 7 0.25u 10%<br>C2 5 7 0.25u 10%<br>C2 0 6 30u 10%<br>01 5 4 6 02T316D<br>Vin 1 0 1_0.01_4.5k<br>Vkk 2 0 7_0_0 |
|         |                                                                                                    |
| <br>  r | - String                                                                                                    |
|         | Edit Delete                                                                                                    |
|         | Save Save As Close                                                                                                    |

Рисунок 1.11. Пример сохранения файла описания

Для подтверждения операции нужно повторно нажать кнопку *Save* или *Save as...* соответственно.

При помощи клавиши *Delete* можно удалять строки, при этом запрашивается подтверждение удаления (рис. 1.12).

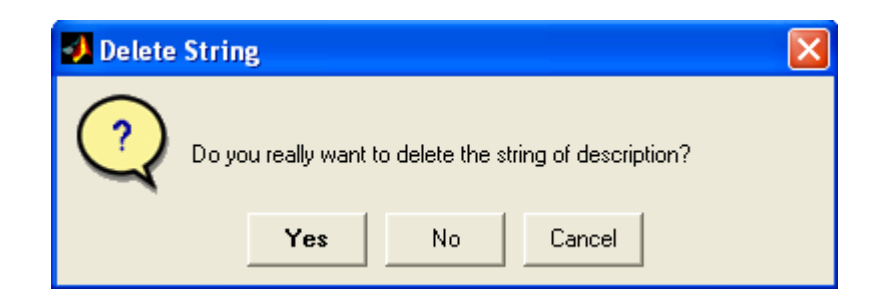

Рисунок 1.12. Окно запроса на подтверждение операции удаления выбранной строки описания

Для выхода из модуля File необходимо нажать кнопку Close.

#### 3 Формирование задания на моделирование

Назначение задания на моделирование производят в рабочем окне analysis (рис. 1.13), которое загружают через пункт меню *Analysis* —> *Analysis Setup*. Данный модуль позволяет произвести настройки для выполнения анализа схемы по постоянному току (статический режим), в режиме малого сигнала и временной области (анализ переходного режима).

| 📣 analysis          |                    | X            |
|---------------------|--------------------|--------------|
| Analysis Type       |                    |              |
|                     |                    | C Transient  |
| Choose AC Source 💌  | Choose DC Source 💌 |              |
| Begin Freq          | Begin Value        | Begin Time 0 |
| End Freq            | End Value          | End Time     |
| Num. of point       | Increment          | Time Step    |
| C MC                |                    |              |
| Number of iteration | -                  |              |
|                     |                    |              |
|                     |                    |              |
| Select output nodes |                    |              |
| 1                   |                    |              |
|                     | >>                 |              |
| 5                   |                    |              |
| 7                   |                    |              |
|                     | <u>×</u>           | <u> </u>     |
|                     |                    |              |
|                     |                    | Cancel Ok    |

Рисунок 1.13. Рабочее окно модуля Analysis

#### 3.1 Анализ в режиме малого сигнала

В главном диалоговом окне выбрать пункт меню Analysis->Analysis Setup.

• Выбрать вид анализа кликнув мышью по радиокнопке с надписью *AC*, входящей в область *Analysis Type*.

• Необходимо выбрать источник тока (или напряжения), по которому производится анализ. Список всех источников, описанных в схеме, находится в выпадающем списке *Choose AC Source* области *Analysis Type* (*AC*).

- Задать начальную частоту диапазона в поле Begin Freq
- Задать конечную частоту диапазона в поле End Freq

• В поле *Num of Point* задать количество точек, для которых будет произведен анализ (по этим точкам будет выведен график).

• В области *Select Output Nodes* выбрать номера узлов, для которых будет проводиться анализ.

После ввода параметров окно будет иметь следующий вид (рис. 1.14).

| analysis              |                  |              |
|-----------------------|------------------|--------------|
| — Analysis Type — — — |                  | C Tunint     |
|                       | Choose DC Source |              |
| Begin Freq 1          | Begin Value      | Begin Time 0 |
| End Freq 100          | End Value        | End Time     |
| Num. of point 15      | Increment        | Time Step    |
| Select output nodes   |                  |              |
|                       | <u> </u>         | 1            |
|                       |                  | 2 3 4        |
|                       | ~~               | 5            |
|                       | Y                | 7            |
|                       |                  |              |
|                       |                  | CancelOk     |

Рисунок 1.14. Инициализация моделирования схемы в режиме малого сигнала

Для фиксации заданных параметров нажать кнопку Ок.

Для выполнения моделирования в меню *Analysis* главной формы необходимо выбрать пункт *Analysis->Simulation*.

По завершению расчета автоматически формируются графики с результатами моделирования – зависимости амплитуды и фазы сигнала в выбранных узлах схемы от частоты входного сигнала (рис. 1. 15).

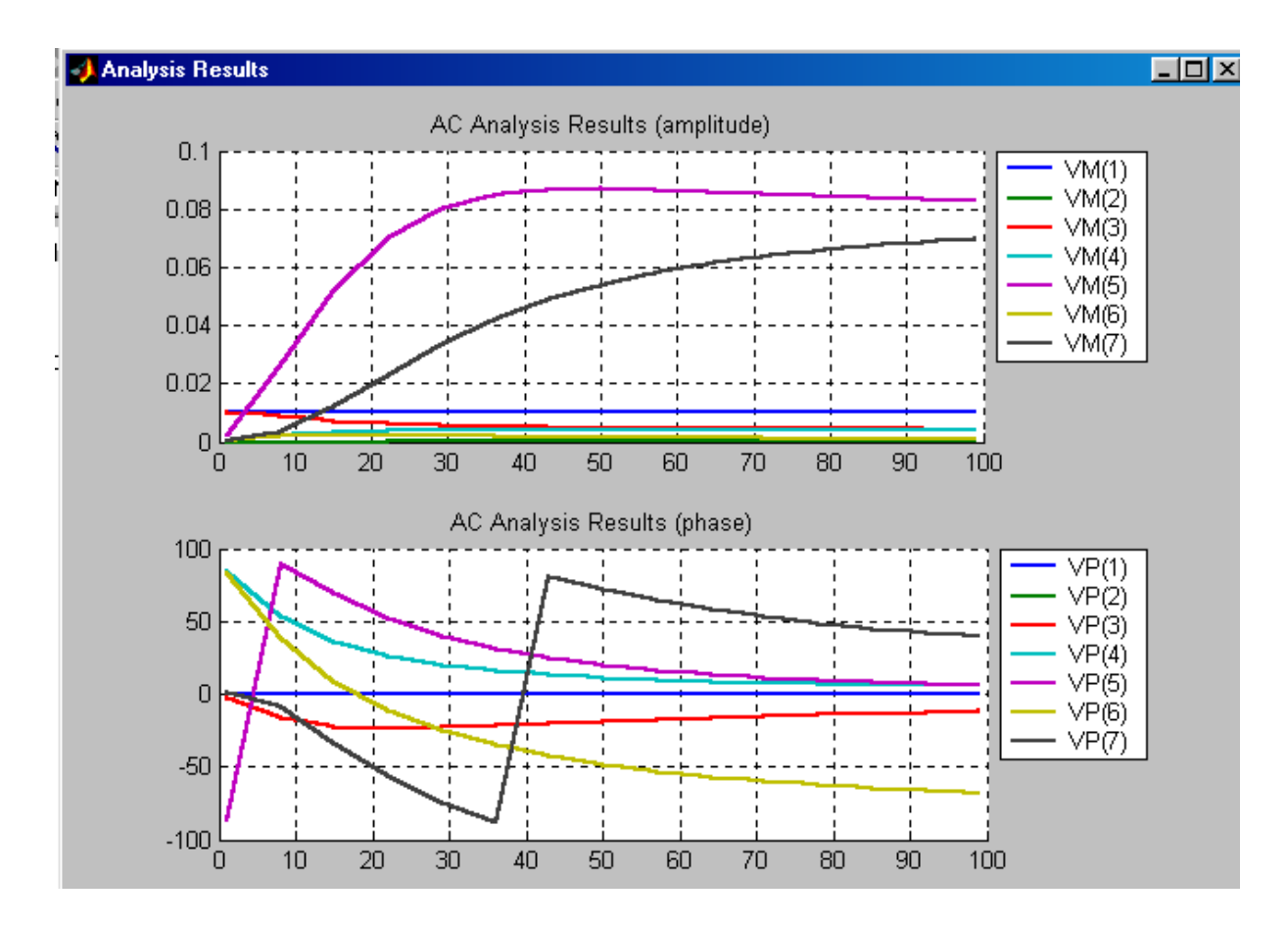

Рисунок 1.15. Окно результатов моделирования схемы в режиме малого сигнала

#### 3.2 Анализ по постоянному току

В главном диалоговом окне выбрать пункт меню Analysis->Analysis Setup.

• Выбрать вид анализа кликнув мышью по радиокнопке с надписью *DC*, входящей в область *Analysis Type*.

• Необходимо выбрать источник постоянного тока (или постоянного напряжения), по которому производится анализ. Список всех источников, описанных в схеме, находится в выпадающем списке *Choose DC Source* области *Analysis Type* (*DC*).

• В поле *Begin Value* задать начальное значение постоянного тока/напряжения.

• В поле *End Value* задать конечное значение постоянного тока/напряжения.

• Задать шаг приращения значений тока/напряжения Increment.

• В области *Select Output Nodes* выбрать номера узлов, для напряжения в которых будет проводиться анализ.

После ввода параметров окно будет иметь следующий вид (рис. 1.16).

| — Analysis Type — — —<br>— C AC — — — — |                                                                                   | ] C Transient |
|-----------------------------------------|-----------------------------------------------------------------------------------|---------------|
| Choose AC Source 💌                      | VKK                                                                               |               |
| Begin Freq                              | Begin Value 1                                                                     | Begin Time 0  |
| End Freq                                | End Value 100                                                                     | End Time      |
| Num. of point                           | Increment 1                                                                       | Time Step     |
|                                         |                                                                                   |               |
| Select output nodes                     |                                                                                   |               |
| Select output nodes                     |                                                                                   | <u>^</u>      |
| Select output nodes                     | ▲                                                                                 | <u>^</u>      |
| Select output nodes                     | ▲                                                                                 |               |
| Select output nodes                     | ▲<br>→<br>→<br>→<br>↓<br>↓<br>↓<br>↓<br>↓<br>↓<br>↓<br>↓<br>↓<br>↓<br>↓<br>↓<br>↓ | Ā             |

Рисунок 1.16. Инициализация моделирования схемы в статическом режиме

Для фиксации заданных параметров нажать кнопку Ок.

Для выполнения моделирования в меню *Analysis* главной формы необходимо выбрать пункт *Analysis->Simulation*.

#### 3.3 Анализ переходного режима

В главном диалоговом окне выбрать пункт меню Analysis->Analysis Setup.

• Выбрать вид анализа кликнув мышью по радиокнопке с надписью *Transient*, входящей в область *Analysis Type*.

• В поле *End Time* задать время завершения моделирования (начальное время = 0)

• В поле *Time Step* задать шаг приращение времени.

• В области *Select Output Nodes* выбрать номера узлов, для напряжения в которых будет проводиться анализ.

Для фиксации заданных параметров нажать кнопку Ок.

Для выполнения моделирования в меню *Analysis* главной формы необходимо выбрать пункт *Analysis->Simulation*.

#### 3.4 Статистический анализ методом Монте-Карло

Для каждого вида анализа можно выполнить статистическое моделирование схемы с учетом разброса параметров внутренних компонентов в допустимой области.

Инициализацию расчета методом Монте-Карло выполняют в области *MC*, где в поле *Number of Iteration* задают число итераций. При использовании данного вида моделирования для контроля можно указать только один выходной узел схемы.

#### 4 Порядок выполнения работы

1) Получить индивидуальное задание;

2) Запустить программу *Matlab.exe*;

3) В рабочем окне набрать вызываемую функцию editor;

- 4) Описать предложенную в варианте схему;
- 5) Промоделировать схему в статическом режиме;
- 6) Промоделировать схему в малосигнальном режиме;
- 7) Промоделировать схему в переходном режиме;

8) Повторить пункты 6 – 7 в сочетании с проведением анализа методом Монте-Карло для трех внутренних узлов схемы.

9) Провести анализ полученных результатов и оформить отчет.

#### 5 Содержание отчета

- Отчет должен содержать:
- Титульный лист;
- Цель работы и задание;
- Графики результатов выполненного моделирования;
- Анализ полученных результатов;
- Выводы по работе.

#### 6 Варианты индивидуальных заданий

а) резисторный усилительный каскад

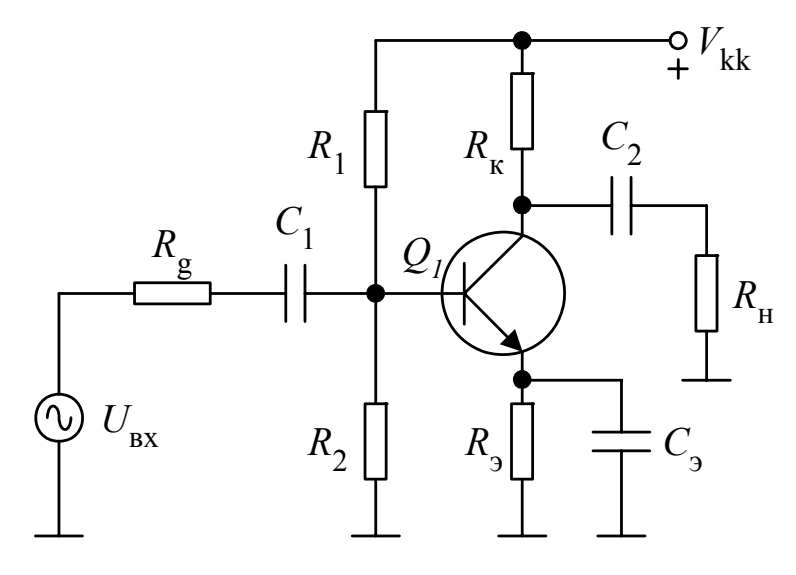

 $R_g = 10k \pm 5$  %;  $R_1 = 82k \pm 5$  %;  $R_2 = 10k \pm 5$  %;  $R_{\kappa} = 7.5k \pm 5$  %;  $R_3 = 1k \pm 5$  %;  $R_{\rm H} = 10k \pm 5$  %;  $C_1 = 0.72u \pm 10$  %;  $C_2 = 0.25u \pm 10$  %;  $C_3 = 30u \pm 10$  %;Q1 - 2T316D;  $V_{\kappa\kappa} = 15B$ ;  $F_{\rm cp} = 4.5\kappa\Gamma$ ц;  $U_{\rm Bx\ max} = 10$ мВ

#### б) Полосовой фильтр второго порядка

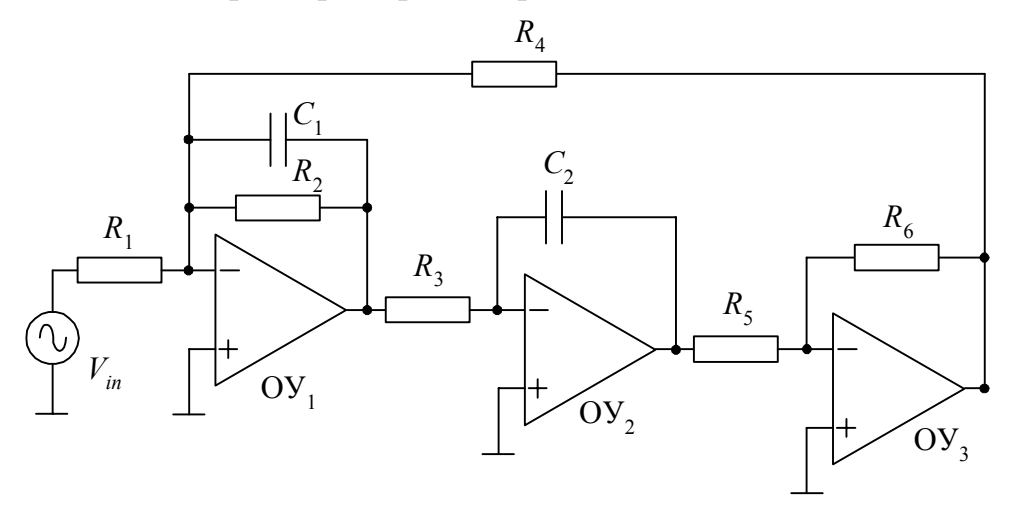

 $R_1 = 200k \pm 5$  %;  $R_2 = 200k \pm 5$  %;  $R_3 = 10k \pm 5$  %;  $R_4 = 10k \pm 5$  %;  $R_5 = 10k \pm 5$  %;  $R_6 = 10k \pm 5$  %;  $C_1 = 1.59n \pm 10$  %;  $C_2 = 1.59n \pm 10$  %;  $V_{in}$ : DC = 1 B; AC = 1 B;  $F_{cp} = 10$  кГц

в) Пассивный *RC*-фильтр

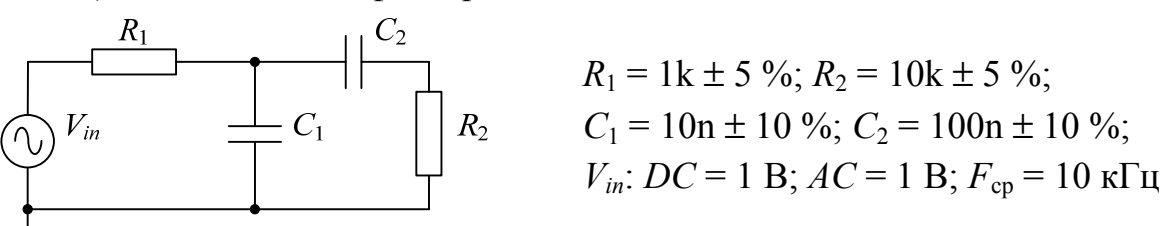

#### Контрольные вопросы и задания

1. Опишите интерфейс пакета *TeDiAC*.

- 2. Как описать аналоговую схему в пакете *TeDiAC*?
- 3. Как сформировать задание на моделирование в пакете TeDiAC?
- 4. Каково назначение анализа схемы в статическом режиме?

5. Какие характеристики рассчитывают при моделировании схемы в режиме малого сигнала?

6. Каково назначение анализа схемы методом Монте-Карло?

#### Лабораторная работа № 2

# МОДЕЛИРОВАНИЕ НЕИСПРАВНОСТЕЙ В АНАЛОГОВЫХ СХЕМАХ

**1 Цель работы.** Изучить способы моделирования параметрических и катастрофических неисправностей в аналоговых схемах. Исследовать влияние неисправностей на работу аналоговых схем.

#### 2 Включение неисправности в описание схемы

Модуль *Fault* позволяет осуществить моделирование неисправностей в аналоговой схеме.

Для начала работы с рассматриваемым модулем необходимо:

- 1. Выбрать или создать тестируемую схему;
- Провести любой из трех видов предлагаемых анализов схемы (анализ по постоянному току, малосигнальный анализ, анализ переходного режима);
- 3. Выбрать в пункте главного меню *Fault* режим "On", при котором появляется окно описания неисправностей (рис. 2.1).

| 📣 fault_ini            |           |                   |
|------------------------|-----------|-------------------|
| Definition of faults — |           |                   |
| List of Components     | Deviation |                   |
|                        | 10%       | Type of fault     |
| CE<br>B1               | 10%<br>5% | Soft Hard Default |
| R2<br>RE               | 5%<br>5%  |                   |
| RG<br>RK               | 5%<br>5%  |                   |
| BN                     | 5%        |                   |
|                        |           |                   |
| _                      |           |                   |
|                        |           |                   |
|                        |           |                   |

Рисунок 2.1. Окно описания неисправностей

В данном окне представлены следующие элементы:

• Список компонентов рассматриваемой схемы (List of Components).

• Соответствующее каждому компоненту допустимое отклонение параметра от номинала (*Deviation*).

• Кнопки включения двух типов неисправностей:

- мягкие или параметрические (*Soft*);

- жесткие или катастрофические (*Hard*).

• Кнопка *Default*, которая позволяет отказаться от включения неисправности.

• Кнопка Ок, подтверждающая вносимые изменения.

#### Параметрические неисправности

Для включения в описание параметрической неисправности необходимо:

1. Выбрать изменяемый компонент и нажать на кнопку Soft.

2. В поле *Enter deviation value* указать величину отклонения от номинала, как показано на рис. 2.2.

| fault_ini     Definition of faults                                       |                                                                |                                                             |
|--------------------------------------------------------------------------|----------------------------------------------------------------|-------------------------------------------------------------|
| List of Components<br>C1<br>C2<br>CE<br>R1<br>R2<br>RE<br>RG<br>RK<br>RN | Deviation 10 % 10 % 10 % 5 % 5 % 5 % 5 % 5 % 5 % 5 % 5 % 5 % 5 | Type of fault<br>Soft Hard Default<br>Enter deviation value |
|                                                                          |                                                                | Ok                                                          |

Рисунок 2.2. Назначение параметрической неисправности

3. Повторно нажать кнопку *Soft* для фиксации неисправности. При этом величина отклонения изменяемого компонента принимает значение, ука-

занное при выполнении предыдущего шага с символом F, который указывает на присутствие неисправности в данном компоненте (рис. 2.3).

| J | fault_ini            |             | _                 |   |
|---|----------------------|-------------|-------------------|---|
|   | Definition of faults |             |                   | _ |
|   | List of Components   | Deviation   |                   |   |
|   | C1 🔺                 | 10 %        | Type of fault     |   |
|   | CE                   | 10 %        | Soft Hard Default |   |
|   | R1<br>R2             | 5%<br>15% F |                   |   |
|   | RE<br>RG             | 5%<br>5%    |                   |   |
|   | RK<br>BN             | 5%<br>5%    |                   |   |
|   |                      |             |                   |   |
|   |                      |             |                   |   |
|   |                      |             |                   |   |
|   |                      |             | Ok                |   |
|   |                      |             |                   |   |
|   |                      |             |                   |   |

Рисунок 2.3. Назначение неисправности компоненту R2

3. При необходимости в описание можно включить несколько неисправностей.

4. Нажать кнопку *Ok*. При этом в появившемся окне, показанном на рис. 2.4, необходимо нажать кнопку *Yes*. После чего окно описания неисправностей будет закрыто.

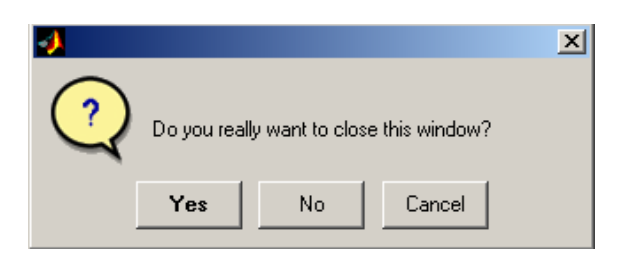

Рисунок 2.4. Запрос подтверждения закрытия окна описания неисправностей

5. В главном окне выбрать пункт *Analysis->Simulation* для моделирования схемы.

В результате будет сформирован график характеристик исследуемой схемы без внесения неисправностей (*Nominal*) и с наличием заданных неисправностей (*Faulty*) (рис. 2.5).

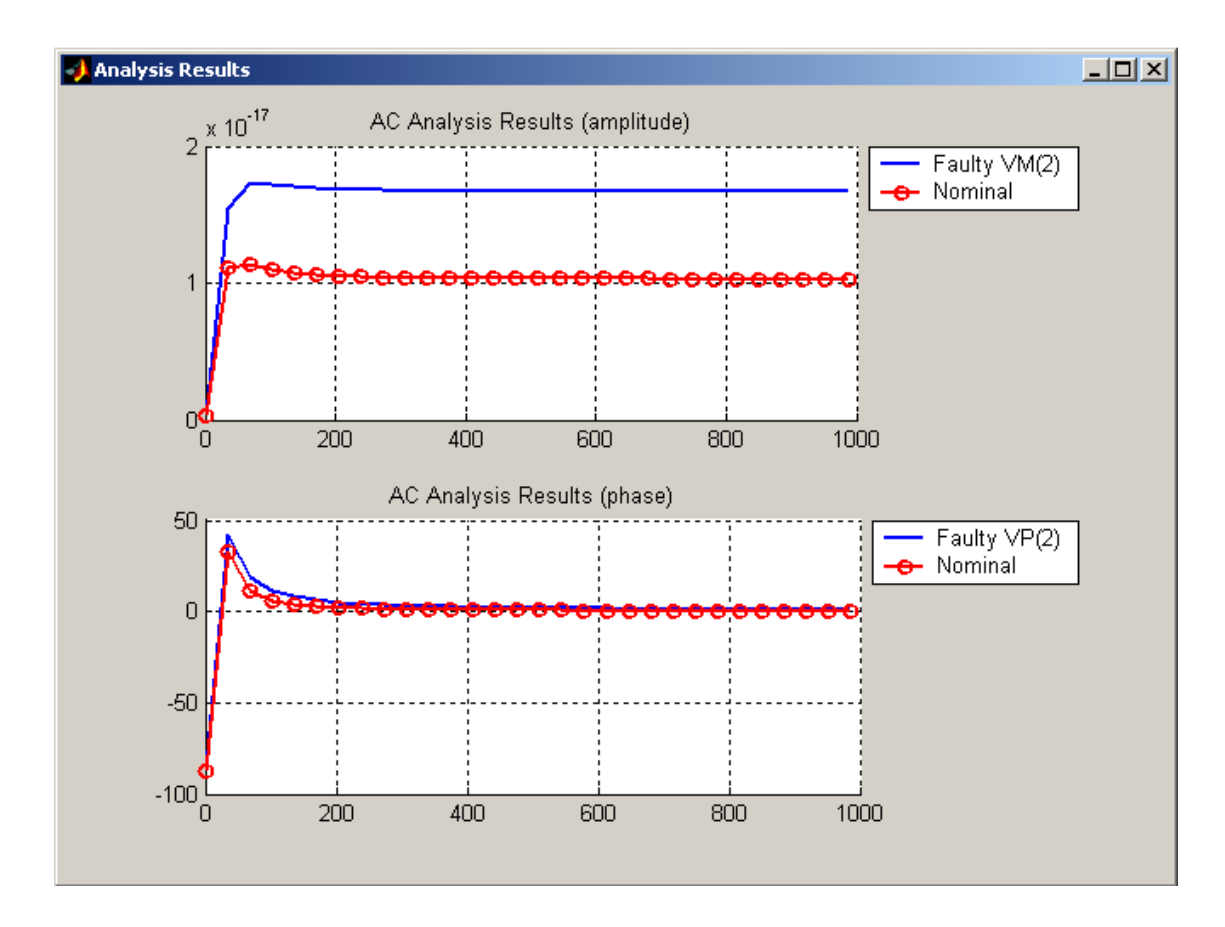

Рисунок 2.5. Результаты моделирования исправной схемы и схемы с заданными неисправностями

#### Катастрофические неисправности

Для включения в описание катастрофической неисправности необходимо нажать кнопку *Hard*, которая в свою очередь активизирует две кнопки *Open* и *Short*, соответствующие обрыву линии и короткому замыканию соответственно. Для моделирования обрыва линии на том или ином компоненте необходимо:

1. Выбрать нужный компонент схемы из представленного списка;

2. Нажать на кнопки *Hard* и *Open*. При этом окно описания неисправностей будет выглядеть, как показано на рисунке 2.6.

| 🥠 fault_ini                                              |                                                                |                                    | × |
|----------------------------------------------------------|----------------------------------------------------------------|------------------------------------|---|
| Definition of faults                                     |                                                                |                                    |   |
| List of Components                                       | Deviation                                                      |                                    |   |
| C1<br>C2<br>CE<br>R1<br>R2<br>RE<br>RG<br>RK<br>RK<br>RN | 10 %<br>10 %<br>5 %<br>5 %<br>5 %<br>5 %<br>5 %<br>5 %<br>0PEN | Type of fault<br>Soft Hard Default |   |
|                                                          | T                                                              | Ok                                 |   |

Рисунок 2.6. Описание неисправности «обрыв цепи»

- 3. Нажать кнопку Ок и закрыть окно.
- 4. Из главного окна промоделировать схему.

В результате будет сформирован график характеристик исследуемой схемы без внесения неисправностей (*Nominal*) и с наличием обрыва цепи в заданных компонентах (*Faulty*) (рис. 2.7).

Для моделирования короткого замыкания на том или ином компоненте необходимо:

1. Выбрать нужный компонент схемы из представленного списка;

2. Нажать кнопки *Hard* и *Short*. При этом окно описания неисправностей будет выглядеть, как показано на рисунке 2.8.

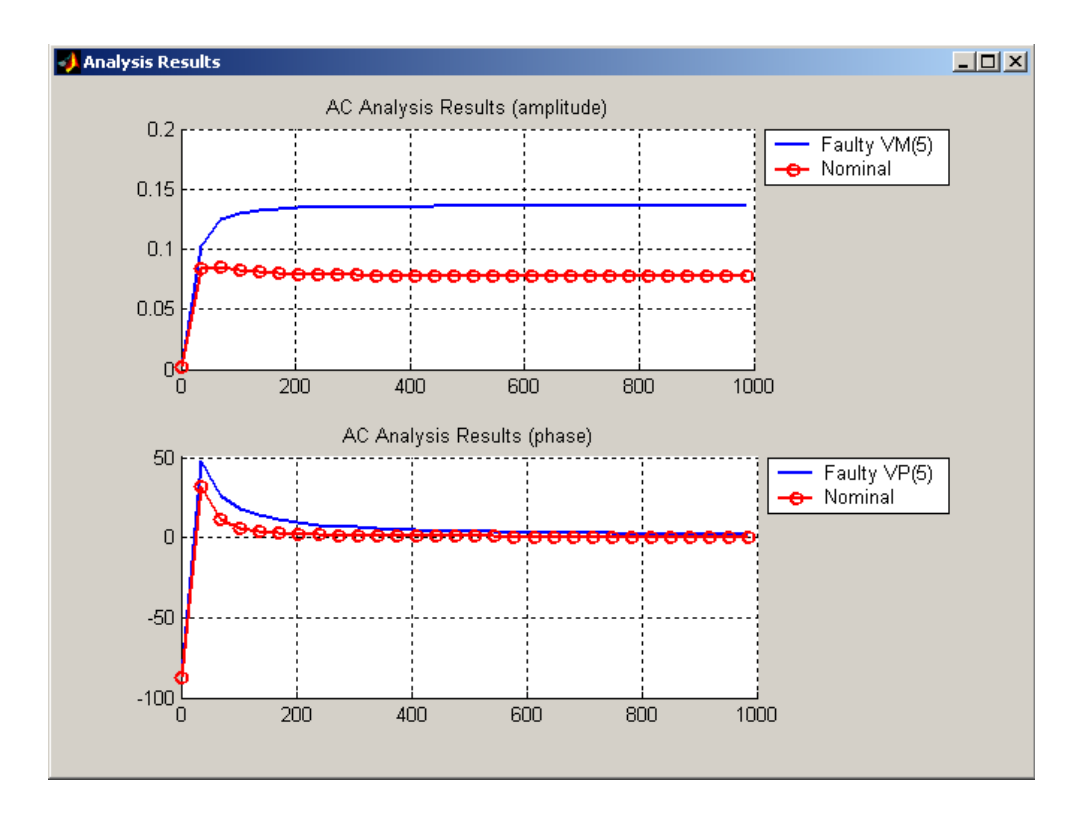

Рисунок 2.7. Результаты моделирования исправной схемы и схемы с обрывом цепи

| 📣 fault_ini          |             | _ 🗆 🗙                                    |
|----------------------|-------------|------------------------------------------|
| Definition of faults |             |                                          |
| List of Components   | Deviation   |                                          |
| C1                   | 10%         | Type of fault                            |
| CE<br>CE             | 10%         | Soft Hard Default                        |
| R1<br>R2             | 5%<br>5%    |                                          |
| RE                   | 5%<br>5%    |                                          |
| RK                   | 5%<br>SHORT |                                          |
|                      |             |                                          |
|                      |             |                                          |
|                      |             | 01-01-01-01-01-01-01-01-01-01-01-01-01-0 |
|                      | , <u> </u>  |                                          |
|                      |             |                                          |

Рисунок 2.8. Описание неисправности «короткое замыкание»

3. Нажать кнопку Ок и закрыть окно.

4. Из главного окна промоделировать схему.

В результате будет сформирован график характеристик исследуемой схемы без внесения неисправностей (*Nominal*) и с наличием короткого замыкания в заданных компонентах (*Faulty*) (рис. 2.9).

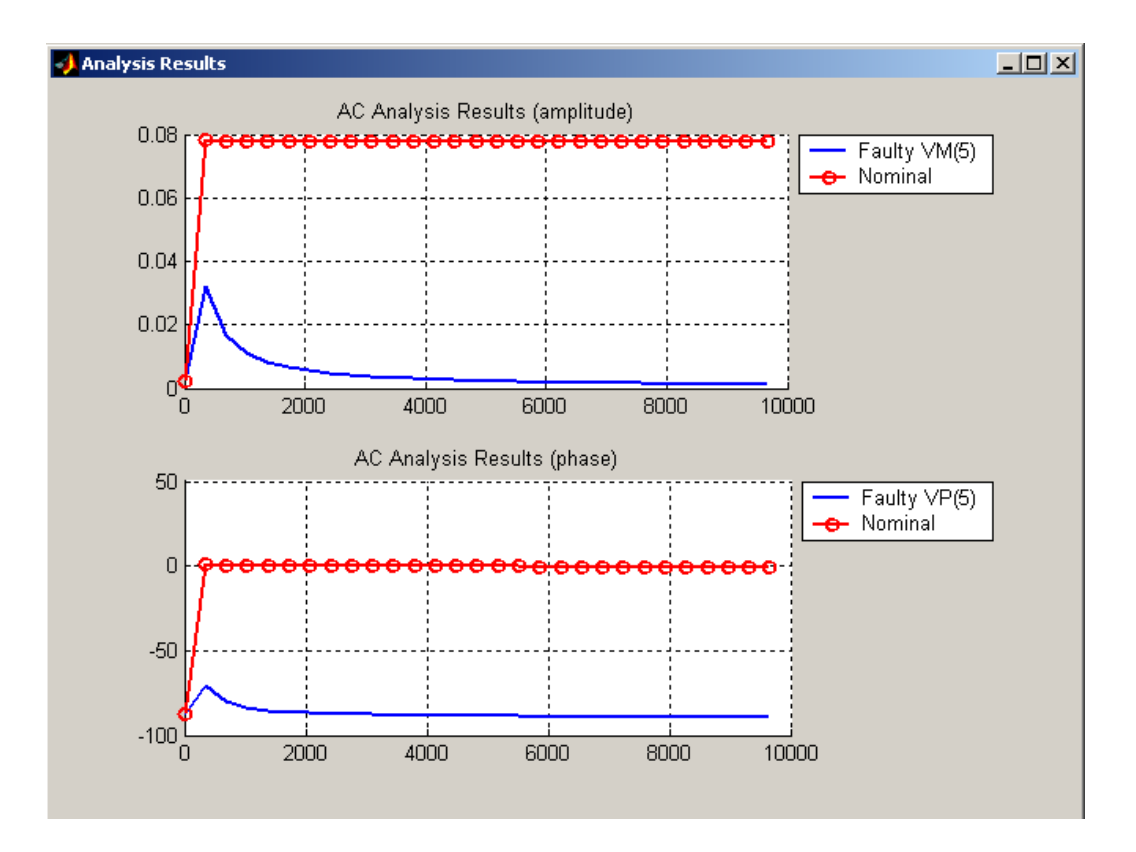

Рисунок 2.9. Результаты моделирования исправной схемы и схемы с коротким замыканием

Для выхода из режима моделирования неисправностей необходимо в пункте меню *Fault* выбрать режим *Off*.

3 Порядок выполнения работы

1) Получить индивидуальное задание;

2) Запустить программу Matlab.exe;

- 3) В рабочем окне набрать вызываемую функцию editor;
- 4) Описать предложенную в варианте схему;

5) Промоделировать схему для заданного набора неисправностей в статическом режиме;

6) Промоделировать схему для заданного набора неисправностей в малосигнальном режиме;

7) Промоделировать схему для заданного набора неисправностей в переходном режиме;

8) Провести анализ полученных результатов и оформить отчет.

#### 4 Содержание отчета

- Отчет должен содержать:
- Титульный лист;
- Цель работы и задание;
- Графики результатов выполненного моделирования неисправностей;
  - Анализ полученных результатов;
  - Выводы по работе.

# Контрольные вопросы и задания

1. Какие существуют виды неисправностей аналоговых схем?

2. Какие неисправности называют катастрофическими?

3. Как в пакете *TeDiAC* описать параметрическую неисправность для пассивного компонента?

4. Как в пакете *TeDiAC* задать катастрофическую неисправность «обрыв цепи» или «короткое замыкание»?

5. Как параметрические неисправности влияют на работу аналоговой схемы?

6. Для чего необходимо моделирование неисправностей?

#### Лабораторная работа № 3

# ПРОВЕДЕНИЕ АНАЛИЗА ТЕСТОПРИГОДНОСТИ АНАЛОГОВОЙ СХЕМЫ

**1 Цель работы.** Изучить способ анализа тестопригодности аналоговой схемы. Провести оценку тестопригодности аналоговой схемы в частотной области.

#### 2 Оценка тестопригодности

Анализ тестопригодности выполняют с помощью модуля *Testability*, рабочее окно которого представлено на рисунке 3.1

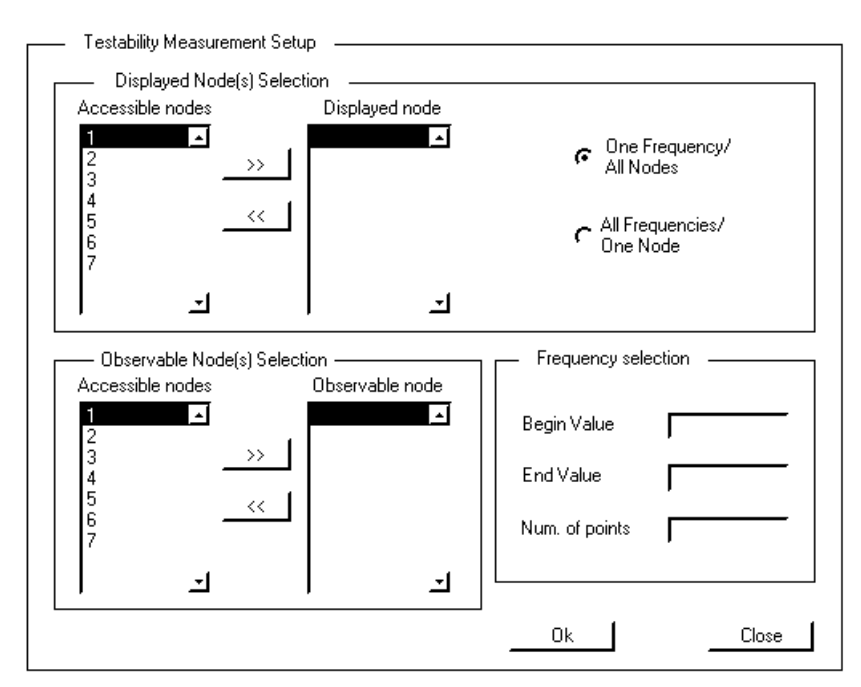

Рисунок 3.1. Рабочее окно модуля Testability

Данный модуль производит расчет управляемости, наблюдаемости, тестопригодности для каждого узла или частоты схемы и вычисление общей тестопригодности исследуемой схемы.

Рабочее окно состоит из четырех областей:

• Первая область, представленная радиокнопками, входит в поле *Displayed Node(s) Selection* и отвечает за выбор варианта расчета:

- 1. One Frequency / All Nodes данный вариант позволяет производить расчет для всех узлов схемы на одной частоте входного синусоидального сигнала.
- 2. *All Frequency / One Nodes* данный вариант позволяет производить расчет для одного узла схемы на множестве частот входного сигнала.
- Displayed Node(s) Selection. В данной области указывают узлы схемы, для которых необходимо рассчитать значения управляемости, наблюдаемости и тестопригодности. Добавление происходит с помощью выделения узлов из списка Accessible nodes и нажатия кнопки ">>", аналогично можно удалить точки из списка Displayed nodes.
- Observable Node(s) Selection. В данной области указывают непосредственно наблюдаемые узлы (их наблюдаемость равна 1). Добавление и удаление узлов происходит по аналогии с областью Displayed Node(s) Selection.

*Примечание*: Точки с управляемостью, равной 1, автоматически рассчитываются программой по описанию схемы.

- *Frequency Selection*. В данной области задают частоты входного сигнала. Возможны два варианта:
  - 1. Если выбран режим One Frequency / All Nodes, то задают только одно значение частоты входного синусоидального сигнала.
  - 2. Если выбран режим *All Frequency / One Nodes*, то указывают начальное, конечное значение частоты входного сигнала и количество точек в данном диапазоне, для которых будет произведен расчет.

После завершения установки параметров для расчета тестопригодности схемы, необходимо нажать кнопку *Ok*. В результате будут построены графики функций управляемости (*controllability*), наблюдаемости (*observability*) и тестопригодности (*testability*).

Возможно два варианта графиков:

• Результаты для режима One Frequency / All Nodes представлены на рисунке 3.2.

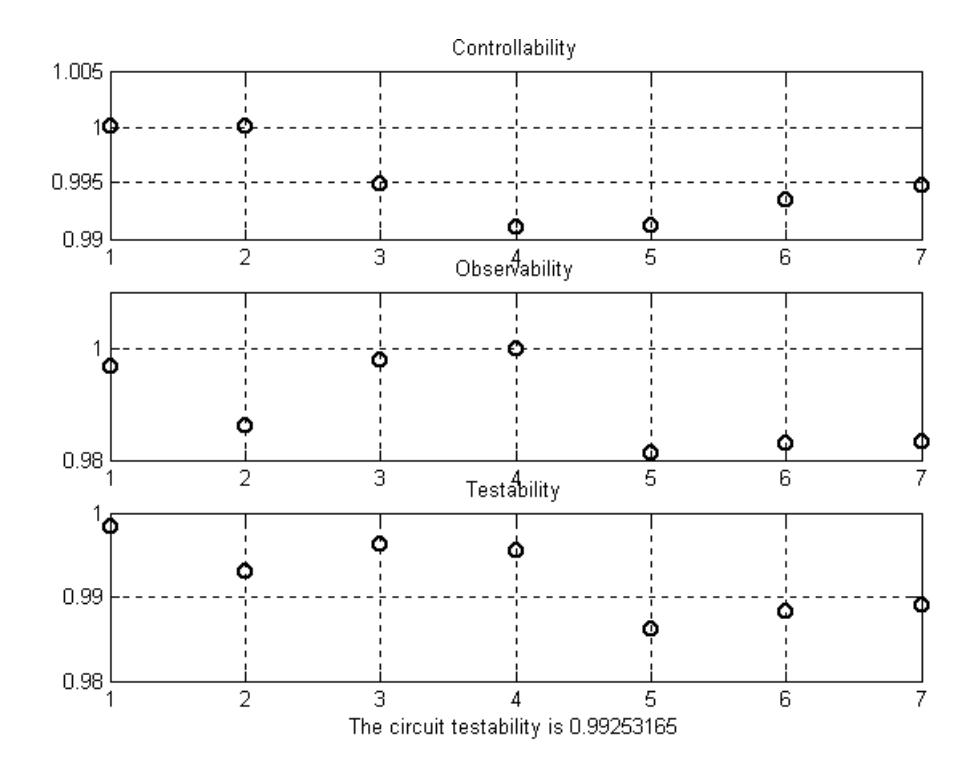

Рисунок 3.2. Результаты анализа тестопригодности в режиме One Frequency / All Nodes

Данный расчет произведен для 7 узлов схемы при частоте входного синусоидального сигнала 100 Гц. Абсолютно наблюдаемой является узел 4.

Область графиков включает три координатные плоскости:

- 1. *Controllability* управляемость для каждого узла схемы. Из графика видно, что 1 и 2 узлы абсолютно управляемы.
- 2. *Observability* наблюдаемость для каждого узла. Из графика видно, что узел 4 абсолютно наблюдаемый.
- 3. *Testability* тестопригодность каждого узла. Под данным графиком выведено значение тестопригодности всей схемы *The circuit testability*.

Примечание: Возможно выполнять масштабирование графиков, для чего необходимо левой кнопкой мыши выделить область на координатной плоскости, которую необходимо увеличить. При нажатии правой кнопки мыши возвращаемся к исходному масштабу.

• Результаты для режима *All Frequency / One Nodes* представлены на рисунке 3.3.

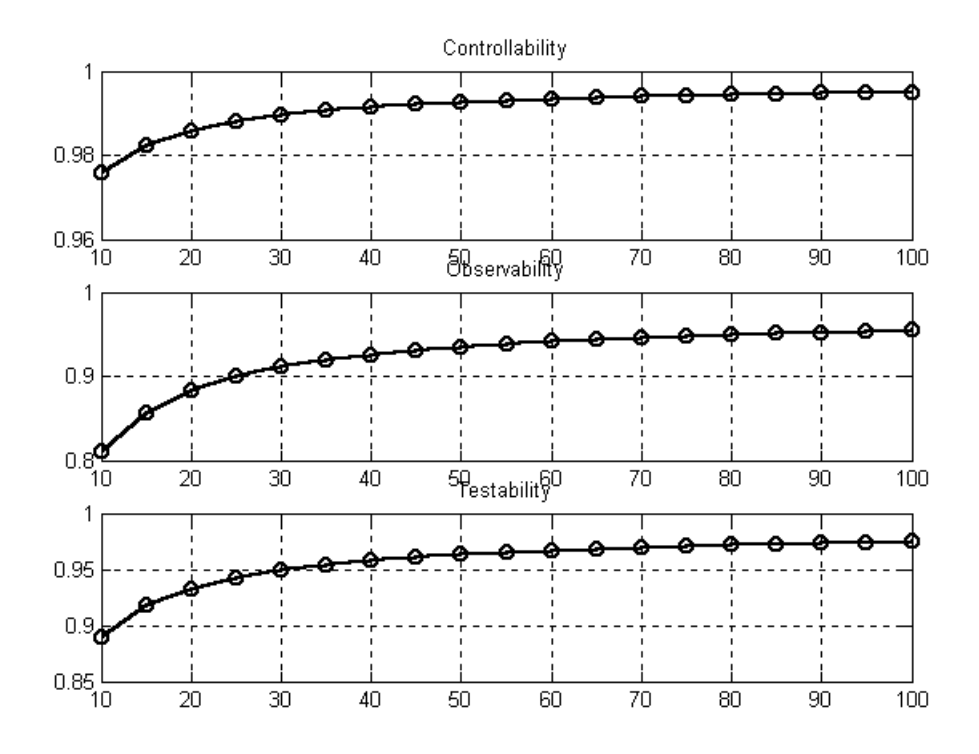

Рисунок 3.3. Графики для режима All Frequency / One Nodes

Данный расчет произведен для узла 3 на 20 частотах входного синусоидального сигнала из диапазона от 10 до 100 Гц. Узел 7 – абсолютно наблюдаемый.

Область графиков включает три координатные плоскости:

- 1. Controllability управляемость для заданного узла схемы.
- 2. Observability наблюдаемость для заданного узла.
- 3. *Testability* тестопригодность каждого узла.

Для выхода из модуля Testability необходимо нажать кнопку Close.

#### 3 Порядок выполнения работы

- 1) Получить индивидуальное задание;
- 2) Запустить программу Matlab.exe;
- 3) В рабочем окне набрать вызываемую функцию editor;
- 4) Описать предложенную в варианте схему;

5) Выполнить анализ тестопригодности схемы для заданных узлов и значений частоты входного синусоидального сигнала;

6) Выявить узлы с минимальной тестопригодностью. Определить для них причины низкой тестопригодности и способы ее повышения;

7) Провести анализ полученных результатов и оформить отчет.

#### 4 Содержание отчета

- Отчет должен содержать:
- Титульный лист;
- Цель работы и задание;
- Графики результатов анализа тестопригодности аналоговой схемы;
  - Анализ полученных результатов;
  - Выводы по работе.

# Контрольные вопросы и задания

1. Какие существуют режимы расчета тестопригодности в пакете *TeDiAC*?

2. Что показывает управляемость узла и управляемость схемы?

3. Какие узлы схемы принято называть абсолютно управляемыми и абсолютно наблюдаемыми?

4. Как рассчитывают тестопригодность схемы?

5. Для чего необходимо оценивать тестопригодность внутренних узлов и схемы в целом?

6. Какую роль играет анализ тестопригодности в процессе проектирования аналоговых схем?

#### Лабораторная работа № 4

# АНАЛИЗ ЧУВСТВИТЕЛЬНСТИ АНАЛОГОВОЙ СХЕМЫ

**1 Цель работы.** Изучить способ анализа чувствительности аналоговой схемы. Исследовать влияние частоты входного синусоидального сигнала на функцию чувствительности контролируемого параметра в выходных узлах схемы к отклонению внутренних параметров компонентов.

#### 2 Анализ чувствительности

Анализ чувствительности в частотной области выполняют с использованием модуля *Sensitivity*, рабочее окно которого представлено на рисунке 4.1

| AC_Sens                                                        |                                             |
|----------------------------------------------------------------|---------------------------------------------|
| AC Sensitivity Setup                                           |                                             |
| AC Source Selection                                            | Frequency selection                         |
| Choose AC Source                                               | Begin Value                                 |
|                                                                | End Value                                   |
| • with rotation                                                | Num. of points                              |
| Displayed Node(s) Selection<br>Accessible nodes Displayed node |                                             |
|                                                                | One Frequency/<br>All Components & Nodes    |
|                                                                | One Node /     All Components & Frequencies |
|                                                                | Ok Close                                    |

Рисунок 4.1. Рабочее окно модуля Sensitivity

Для работы с модулем *Sensitivity* необходимо создать описание схемы (*File* $\rightarrow$ *Create*) или открыть уже существующее описание (*File* $\rightarrow$ *Open*).

Для проведения анализа чувствительности необходимо:

1. В главном диалоговом окне выбрать пункт Sensitivity.

2. В появившейся форме в окне *AC Source Selection* (рис. 4.2) выбрать источник тока или напряжения, по которому будет производиться анализ.

| AC Source Selection                  |
|--------------------------------------|
| Choose AC Source 💌                   |
| Choose AC Source                     |
|                                      |
| with rotation     O without rotation |
|                                      |
|                                      |

Рисунок. 4.2. Окно AC Source Selection

При необходимости вращения полученного трехмерного графикарезультата необходимо поставить метку "with rotation", если такой необходимости нет, то поставить метку "without rotation", это позволит сэкономить время при вычислениях.

3. Далее в окне Displayed Node(s) Selection (рис. 4.3) необходимо выбрать режим расчета One Frequency / All Components & Nodes или One Nodes / All Components & Frequency. В первом случае расчет выполняют на одной частоте входного синусоидального сигнала, но для всех компонентов и внутренних узлов схемы. Во втором случае – для одного узла, но всех компонентов и частот из заданного диапазона.

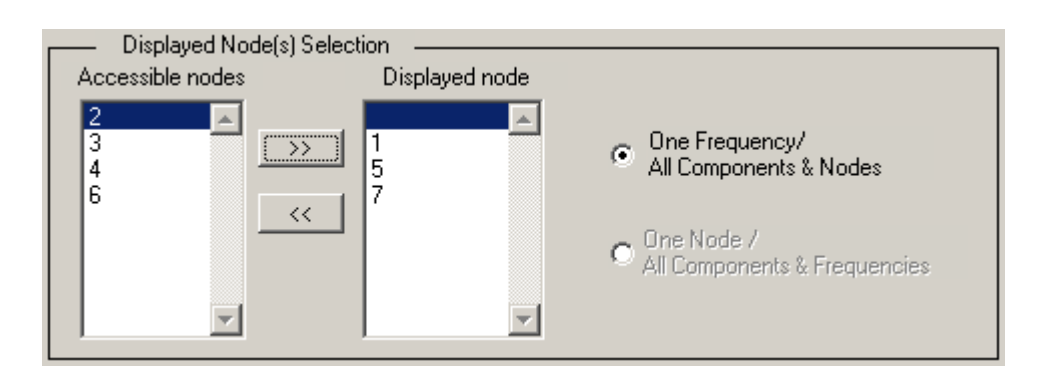

Рисунок. 4.3. Окно Displayed Node(s) Selection

4. Из поля *Accessible nodes* выбрать узлы, относительно которых будут рассчитаны значения функции чувствительности выходного параметра, и поместить их в список *Displayed nodes*.

5. Если выбран режим One Frequency / All Components & Nodes, то в окне Frequency selection (рис. 4.4) останется активной только строка Begin Value. В ней необходимо указать значение частоты входного сигнала, на котором будет произведен расчет.

| - Frequency sela | ection |
|------------------|--------|
| Begin Value      | 15     |
| End Value        |        |
| Num. of points   |        |
|                  |        |

Рисунок. 4.4. Окно Frequency selection

6. Нажмите кнопку *Ok*. В результате расчета будет построен график функции чувствительности (рис. 4.5).

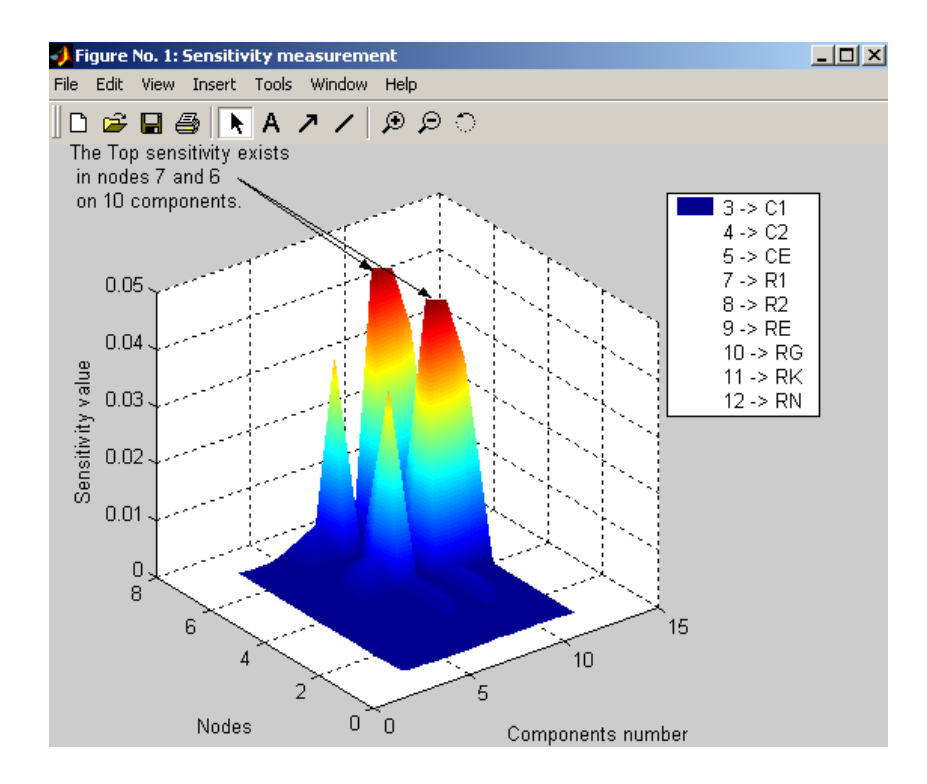

Рисунок. 4.5. Окно с результатами анализа чувствительности

7. Если выбран режим One Nodes / All Components & Frequency, то в окне Frequency selection необходимо указать начальное и конечное значение частоты входного сигнала и шаг изменения.

# 3 Порядок выполнения работы

- 1) Получить индивидуальное задание;
- 2) Запустить программу *Matlab.exe*;
- 3) В рабочем окне набрать вызываемую функцию editor;
- 4) Описать предложенную в варианте схему;

5) Выполнить анализ чувствительности для каждого узла схемы на заданном диапазоне частот входного сигнала. Определить набор частот (**F**), на которых функция чувствительности принимает максимальное значение.

6) Выполнить анализ чувствительности для каждой частоты из множества **F** для всех компонентов и узлов схемы. Определить узлы и компоненты, для которых функция чувствительности принимает максимальное значение.

7) Провести анализ полученных результатов и оформить отчет.

#### 4 Содержание отчета

- Отчет должен содержать:
- Титульный лист;
- Цель работы и задание;
- Графики результатов анализа чувствительности аналоговой схемы;
- Анализ полученных результатов;
- Выводы по работе.

#### Контрольные вопросы и задания

- 1. Что такое функция чувствительности?
- 2. Опишите интерфейс рабочего окна модуля Sensitivity.

3. Как используют результаты анализа чувствительности при тестопригодном проектировании аналоговых схем?

4. Что показывают результаты анализа чувствительности в режиме One Frequency / All Components & Nodes? 5. Что показывают результаты анализа чувствительности в режиме One Nodes / All Components & Frequency?

6. Какие методы используют для расчета функции чувствительности?

# СПИСОК РЕКОМЕНДУЕМОЙ ЛИТЕРАТУРЫ

1. S.G. Mosin, Handbook of Testing Electronic Systems. Chapter 6: Analog Test and Diagnosis, Czech Technical University Publishing House, 2005, pp. 302 – 331. – ISBN 80-01-03318-X.

2. С.Г. Мосин. Обучающая подсистема САПР тестопригодного проектирования аналоговых схем // Проектирование научных и инженерных приложений в среде MATLAB: Труды Всероссийской научной конференции. – Москва: ИПУ РАН, 2004. – С. 245 – 261.

4. M. Slamani, B. Kaminska, "Analog Circuit Fault Diagnosis Based on Sensitivity Computation and Functional Testing", IEEE Design and Test of Computers, No. 3, pp. 30 - 39, 1992.

#### ОГЛАВЛЕНИЕ

| ВВЕДЕНИЕ                                     | 3  |
|----------------------------------------------|----|
| Лабораторная работа № 1. МОДЕЛИРОВАНИЕ РАБО- |    |
| ТЫ АНАЛОГОВОЙ СХЕМЫ В НОМИНАЛЬНОМ РЕЖИМЕ     | 4  |
| Лабораторная работа № 2. МОДЕЛИРОВАНИЕ НЕИС- |    |
| ПРАВНОСТЕЙ В АНАЛОГОВЫХ СХЕМАХ               | 19 |
| Лабораторная работа №3. ПРОВЕДЕНИЕ АНАЛИЗА   |    |
| ТЕСТОПРИГОДНОСТИ АНАЛОГОВОЙ СХЕМЫ            | 27 |
| Лабораторная работа №4. АНАЛИЗ ЧУВСТВИТЕЛЬ-  |    |
| НОСТИ АНАЛОГОВОЙ СХЕМЫ                       | 32 |
| СПИСОК РЕКОМЕНДУЕМОЙ ЛИТЕРАТУРЫ              | 36 |
|                                              |    |

# ТЕСТОПРИГОДНОЕ ПРОЕКТИРОВАНИЕ ИС И ЭЛЕКТРОННЫХ УСТРОЙСТВ

Методические указания к лабораторным работам

# Составитель МОСИН Сергей Геннадьевич

Ответственный за выпуск – зав. кафедрой профессор В.Н. Ланцов

Подписано в печать 10.02.09 Формат 60х84/16. Усл. печ. л. 2,09. Тираж 50 экз. Заказ Издательство Владимирского государственного университета. 600000, Владимир, ул. Горького, 87.